# 年度考核系统 用户使用手册

2020年12月

# 1.系统访问地址

系统网址: http://authserver.nuaa.edu.cn

系统账号:学校数字校园账号及密码

## 2. 教职工如何进行考核填写

填写的考核表根据岗位类别区分填写考核表的模板,现在以专任教师为例进行演示操 作:

 系统登录成功,点击年度考核->个人填报,进入年度考核申请列表页面,选择当前 年度的考核,点击填写考核表,如下图所示:

| 年 | 度考核申请      |       |      |                  |       |        | ➡返回 │ ✿页面 | ✿ 对象 |
|---|------------|-------|------|------------------|-------|--------|-----------|------|
| 填 | 写考核表 提交考核表 | 打印考核表 |      |                  |       |        |           |      |
| 2 | 考核年度       | 姓名    | 工作证号 | 考核部门             | 考核类型  | 个人提交状态 | 考核结果      |      |
|   | 2020年      |       | 1000 | A DESCRIPTION OF | 5. BB |        |           |      |
|   |            |       |      |                  |       |        |           |      |
|   |            |       |      |                  |       |        |           |      |
|   |            |       |      |                  |       |        |           |      |

② 在申请页面填写业绩信息、包括教学/科研信息、其中教学、科研信息分别与教务 处、科研处做了数据对接,点击重获数据就可以获取数据,点击最下方同步所有子集可以同 时追加更新所有子集:

| € 发表论文 | 情况          |      |    |     |    |         |      |      |
|--------|-------------|------|----|-----|----|---------|------|------|
| 重获数据   | 新増編輯        | 删除   |    |     |    |         |      |      |
| □ 论文   | 题目          | 发表   | 期刊 |     | 作者 |         | 数据来源 |      |
| 暂无数据   |             |      |    |     |    |         |      |      |
|        |             |      |    |     |    |         |      |      |
| 创出版著作  |             |      |    |     |    |         |      |      |
| 重获数据   | 新増编辑        | 删除   |    |     |    |         |      |      |
| □ 著作   | 类别          | 著作名称 |    | 出版社 |    | 作者      |      | 数据来源 |
| 暂无数据   |             |      |    |     |    |         |      |      |
|        |             |      |    |     |    |         |      |      |
| 发明专利   |             |      |    |     |    |         |      |      |
| 重获数据   | 新増编辑        | 删除   |    |     |    |         |      |      |
| □ 发明   | 1名称/ 软件名称 り | 送别   | 编号 | 状态  |    | 发明人/设计人 | 国别组织 | 数据来源 |

| * 其他教学亮点业<br>绩情况:      |                               |  |
|------------------------|-------------------------------|--|
|                        |                               |  |
|                        |                               |  |
|                        |                               |  |
|                        | 0/1500(限 <mark>1500</mark> 字) |  |
| )                      |                               |  |
| * 甘他利研亭占业              |                               |  |
| 续情况:                   |                               |  |
|                        |                               |  |
|                        |                               |  |
| 同步所有子集 保存 返回           |                               |  |
|                        |                               |  |
| 注意: 亮点业绩情况有字数限制,不可超出。  |                               |  |
| ③ 填写完成后点击保存,如下图所示:     |                               |  |
|                        |                               |  |
| 对立德树人成效、社会公益活动等方面进行总结. |                               |  |
|                        |                               |  |
|                        |                               |  |
|                        |                               |  |
|                        |                               |  |
|                        | 0/1500(限 <mark>1500</mark> 字) |  |
| 同步所有子集 保存 返回           |                               |  |

## ④ 点击下方保存后系统自动返回申请列表信息填写页面,如下图所示:

| 年度考核申请     |                |      |      |       |        | 今返回 │ ✿页面 │ ✿对象 |
|------------|----------------|------|------|-------|--------|-----------------|
| 填写考核表 提交考核 | <b>法</b> 打印考核表 |      |      |       |        |                 |
| ☑ 考核年度     | 姓名             | 工作证号 | 考核部门 | 考核类型  | 个人提交状态 | 考核结果            |
| 2020年      | 100            |      | 1000 | 10000 | 1000   |                 |
|            |                |      |      |       |        |                 |
|            |                |      |      |       |        |                 |
|            |                |      |      |       |        |                 |
|            |                |      |      |       |        |                 |
|            |                |      |      |       |        |                 |

⑤ 在申请信息填写页面,点击提交考核表,提交后可以预览并输出考核表。

#### 年度考核系统用户使用手册

## 南京航空航天大学教师岗位年度考核表

#### 一、基本情况

#### 考核年度: 2020

| 姓名   | 职工编号● | 性别   | 男   | 出生年旦 |  |
|------|-------|------|-----|------|--|
| 岗位等级 |       | 技术   | .职称 |      |  |
| 业务单位 |       | 聘用方式 |     |      |  |

#### 二、本年度主要业绩情况

#### (一)教学情况

#### 1.指导学生情况

| 指导博士生人数 | 指导硕士生人数 | 指导本科生毕业设 | 指导本科省优毕设人 | 指导本科校优毕 |
|---------|---------|----------|-----------|---------|
| /毕业人数   | /毕业人数   | 计人数      | 数         | 设人数     |
|         |         |          |           |         |

#### 2. 承担课程情况

| 课程类型<br>本科/研究生 | 学年<br>/学期 | 课程名称 | 学时数 | 学生人<br>数 | 课程类别<br>必修课/选修<br>课等 | 课程性质<br>理论/实践 | 教学评估<br>结果 |
|----------------|-----------|------|-----|----------|----------------------|---------------|------------|
|                |           |      |     |          |                      |               |            |

#### 3. 出版教材情况

| 教材名称        | 出版时间    | 出版社  | 本人排名 |           | 本人排名教材规划 |               | 划/获奖 |
|-------------|---------|------|------|-----------|----------|---------------|------|
|             |         |      |      |           |          |               |      |
| 4. 承担教改项目情况 | 2       |      |      |           |          |               |      |
| 课题名称        | 课题来源/类型 | 课题级别 | 本人排名 | 经费<br>(万) | 立项时间     | 项目状态<br>在研/结题 |      |